# imall

Chipsmall Limited consists of a professional team with an average of over 10 year of expertise in the distribution of electronic components. Based in Hongkong, we have already established firm and mutual-benefit business relationships with customers from, Europe, America and south Asia, supplying obsolete and hard-to-find components to meet their specific needs.

With the principle of "Quality Parts, Customers Priority, Honest Operation, and Considerate Service", our business mainly focus on the distribution of electronic components. Line cards we deal with include Microchip, ALPS, ROHM, Xilinx, Pulse, ON, Everlight and Freescale. Main products comprise IC, Modules, Potentiometer, IC Socket, Relay, Connector. Our parts cover such applications as commercial, industrial, and automotives areas.

We are looking forward to setting up business relationship with you and hope to provide you with the best service and solution. Let us make a better world for our industry!

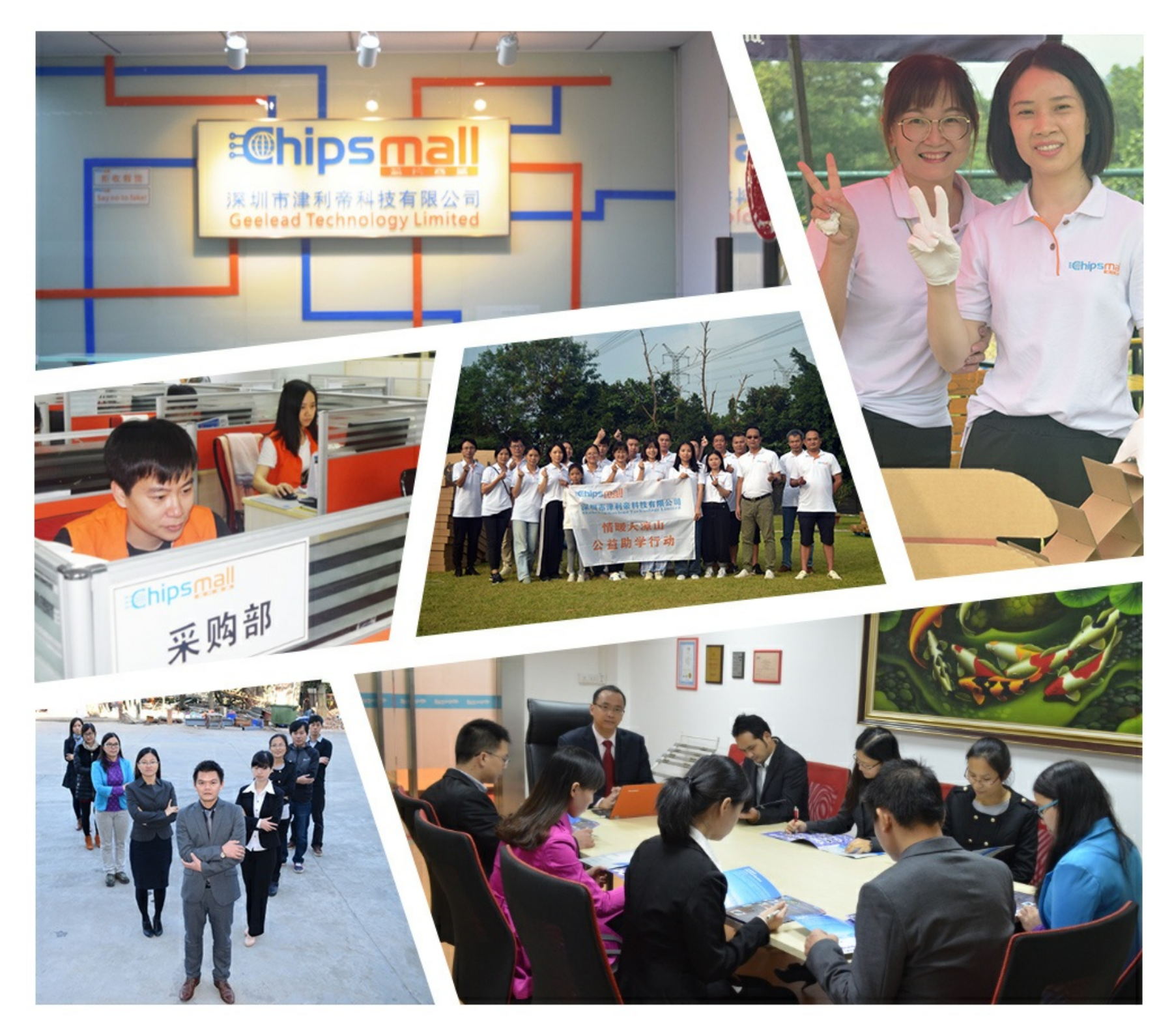

# Contact us

Tel: +86-755-8981 8866 Fax: +86-755-8427 6832 Email & Skype: info@chipsmall.com Web: www.chipsmall.com Address: A1208, Overseas Decoration Building, #122 Zhenhua RD., Futian, Shenzhen, China

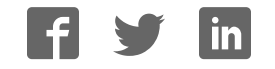

# **User Manual**

# **Grid-EYE Evaluation Kit**

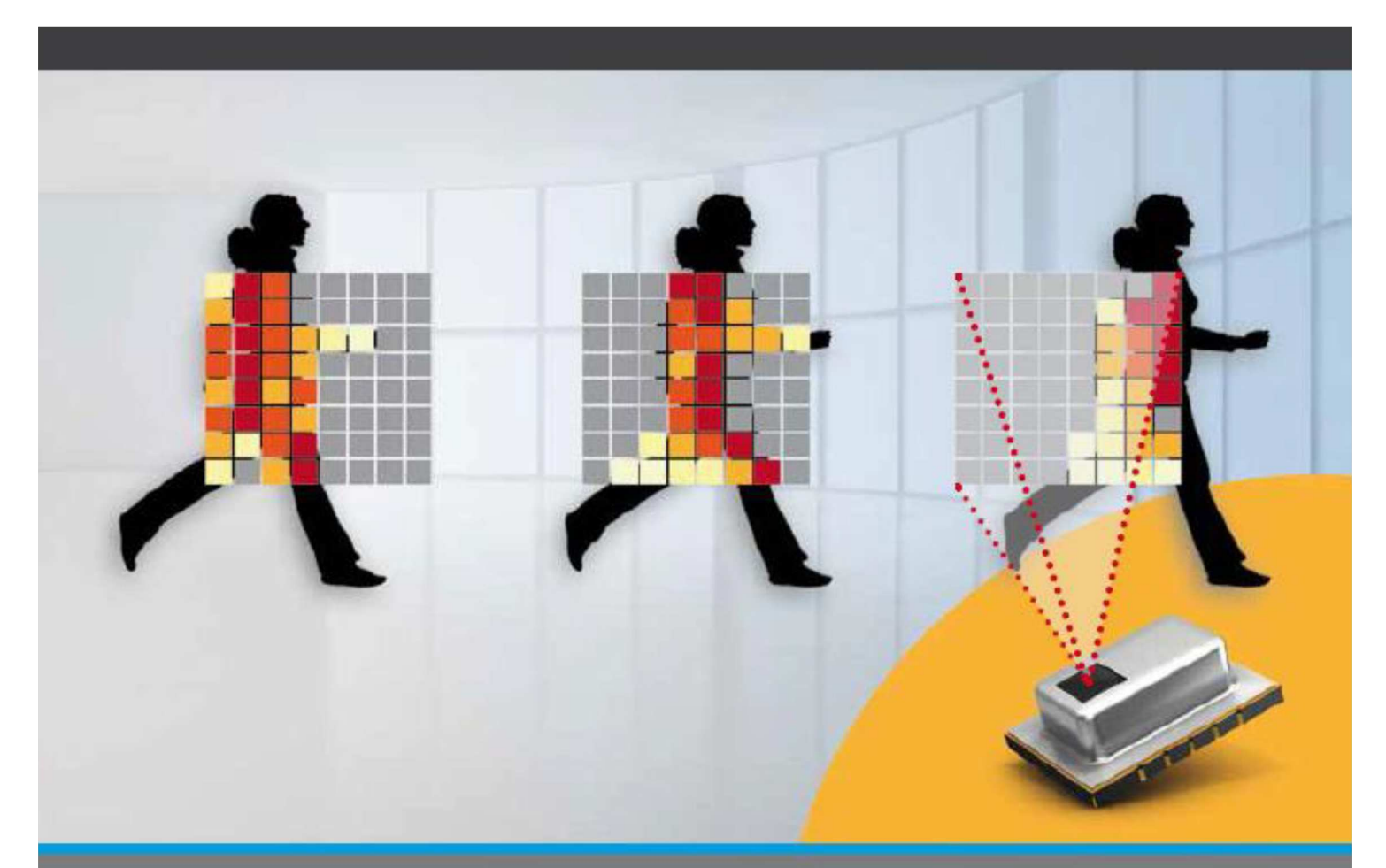

NA.INDUSTRIAL.PANASONIC.COM

# Content

| 1 | Terr                      | erms & Abbreviations3 |                                                             |  |  |
|---|---------------------------|-----------------------|-------------------------------------------------------------|--|--|
| 2 | Intro                     | Introduction4         |                                                             |  |  |
|   | 2.1 Prod                  |                       | ct Introduction4                                            |  |  |
|   | 2.2                       | Evalu                 | ation Kit Component Details5                                |  |  |
|   |                           | 2.2.1                 | Grid-EYE Sensor6                                            |  |  |
|   |                           | 2.2.2                 | ATSAMD21- SMART ARM-Based Microcontroller7                  |  |  |
|   |                           | 2.2.3                 | Bluetooth Module PAN17408                                   |  |  |
| 3 | Inte                      | rface Def             | inition9                                                    |  |  |
|   | 3.1                       | Down                  | load & Debug9                                               |  |  |
|   |                           | 3.1.1                 | USB interface pin definition (J16)9                         |  |  |
|   |                           | 3.1.2                 | Serial Wire Debug interface Header definition (J17)10       |  |  |
|   |                           | 3.1.3                 | Serial Wire Debug port for PAN1740 Header definition (J1)10 |  |  |
|   |                           | 3.1.4                 | Arduino Interfaces (J2, J3, J4 and J5)11                    |  |  |
|   |                           | 3.1.5                 | Arduino Analog I/O A0-A5 pin definitions (J2)12             |  |  |
|   |                           | 3.1.6                 | Arduino Digital I/O D0-D7 pin definition (J3)12             |  |  |
|   |                           | 3.1.7                 | Arduino Power port pin definition (J4)13                    |  |  |
|   |                           | 3.1.8                 | Arduino Digital I/O D8-D15 pin definition (J5)13            |  |  |
|   |                           | 3.1.9                 | Other Jumpers Definition14                                  |  |  |
| 4 | Dev                       | elopmen               | t with Evaluation Kit15                                     |  |  |
|   | 4.1 Firmware architecture |                       |                                                             |  |  |
|   |                           | 4.1.1                 | Independent Mode15                                          |  |  |
|   |                           | 4.1.2                 | Arduino Mode17                                              |  |  |
|   | 4.2                       | Firmw                 | vare development19                                          |  |  |
|   |                           | 4.2.1                 | Development Tools                                           |  |  |
|   |                           | 4.2.2                 | Development on ATSAMD2120                                   |  |  |
|   |                           | 4.2.3                 | Development with Grid-EYE APIs21                            |  |  |

|   |                                                  | 4.2.4    | Development on Arduino                   | . 22 |
|---|--------------------------------------------------|----------|------------------------------------------|------|
|   |                                                  | 4.2.5 De | velopment on PAN1740                     | . 25 |
|   | 4.3                                              | Updat    | ing firmware                             | .28  |
|   |                                                  | 4.3.1    | Use USB interface to update ATSAMD21G18A | .28  |
|   |                                                  | 4.3.2    | Use Serial interface to update PAN1740   | . 30 |
| 5 | Gric                                             | I-EYE De | monstration Software for PC              | . 35 |
|   | 5.1                                              | Prepa    | ration                                   | . 35 |
|   |                                                  | 5.1.1    | Jumper Setting                           | . 35 |
|   | 5.2                                              | Demo     | nstration                                | .36  |
|   |                                                  | 5.2.1    | Independent Mode Demonstration           | .36  |
|   |                                                  | 5.2.2    | Arduino Mode Demonstration               | .40  |
| 6 | Арр                                              | endix    |                                          | .43  |
|   | 6.1                                              | Install  | USB Driver for ATSAMD21G18A              | .43  |
| 7 | ESD precautions and proper handling procedures46 |          |                                          |      |
| 8 | Compliance Information47                         |          |                                          |      |

### 1 Terms & Abbreviations

The following terms & abbreviations will be referenced in this document:

| Term / Abbreviation          | Definition                              |  |
|------------------------------|-----------------------------------------|--|
| BT                           | Bluetooth (refers to PAN1740)           |  |
| CDC                          | Communications Device Class             |  |
| HW                           | Hardware                                |  |
| I2C / IIC / I <sup>2</sup> C | Inter-Integrated-Circuit                |  |
| I/O                          | Input / Output                          |  |
| loT                          | Internet of Things                      |  |
| IR                           | Infrared                                |  |
| JTAG                         | Joint Test Action Group                 |  |
| MCU                          | Microcontroller                         |  |
| PC                           | Personal Computer                       |  |
| SW                           | Software                                |  |
| SWD                          | Serial Wire Debug                       |  |
| UART                         | Universal Asynchronous Receive Transmit |  |
| USB                          | Universal Serial Bus                    |  |

### 2 Introduction

This user manual is aimed at giving the customers an overview of the latest evaluation kit for Grid-EYE sensor released by Panasonic. The following picture shows how your evaluation kit should look like when you take it out of the box.

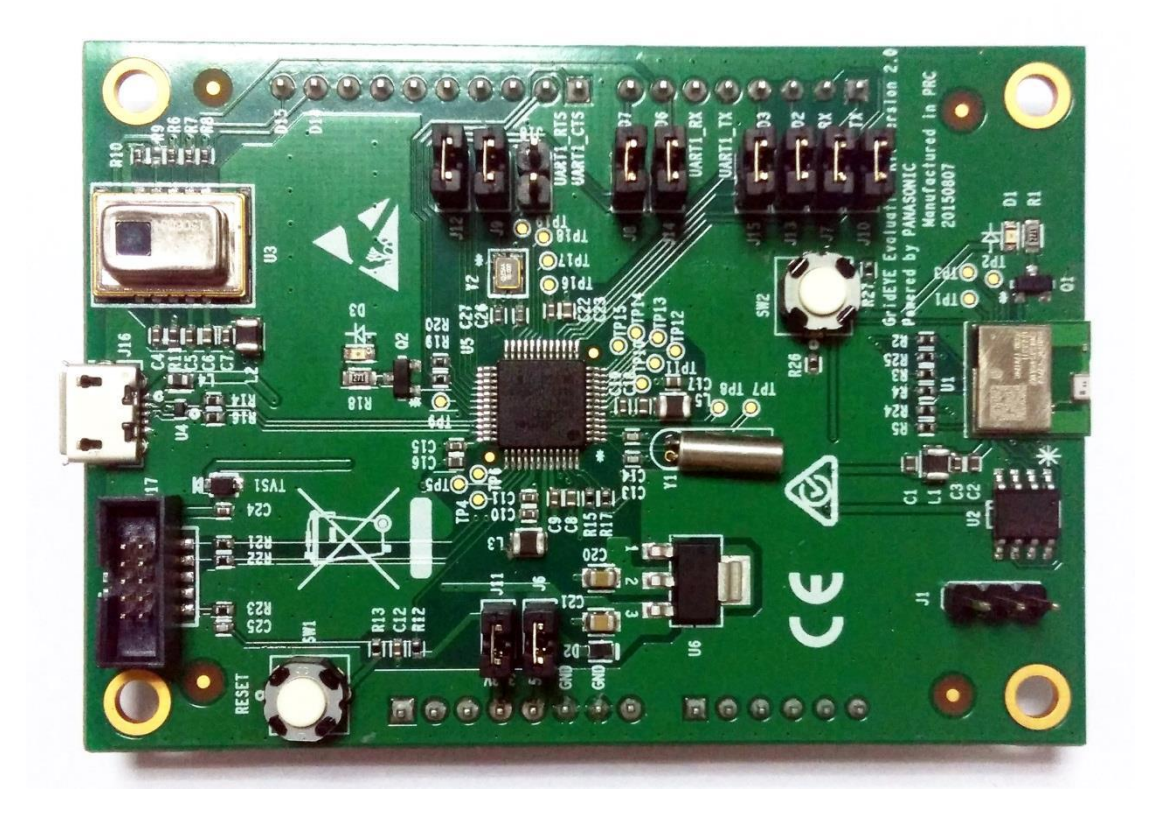

#### 2.1 Product Introduction

Grid-EYE Infrared (IR) Array sensor Evaluation Kit combines the Panasonic's state of the art Grid-EYE sensor, Panasonic "nanopower" PAN1740 Bluetooth Smart module and a microcontroller on one PCB. By combining its new IR sensor technology with Bluetooth technology and software for IR detection of people and objects on one board, Panasonic enables customers to develop rapid prototypes and quickly build their own wireless sensor "Internet of Things" applications.

To make it simpler and easier for the user, Panasonic has been flexible in the development of this evaluation kit. The board functions in a standalone mode or it can be connected to an Arduino host board if the user wants to realize the functionality of the sensor with more than the provided interfaces. The two operating modes of the evaluation kit are explained below:

#### 1) Independent mode

The onboard microcontroller ATSAMD21G18 receives the infrared image data sampled by Grid-EYE sensor through the I<sup>2</sup>C interface, and then sends this data to a PC and smartphone via USB and Bluetooth, respectively.

#### 2) Arduino mode

Arduino mother board receives the data sampled by Grid-EYE sensor through the I<sup>2</sup>C interface and then sends the data to a PC and smartphone via USB and Bluetooth, respectively. In this mode the microcontroller, ATSAMD21G18, acts as USB CDC device and provides a communication channel between Arduino mother board and PC.

In both of the two modes, the Bluetooth module provides a communication channel between the microcontroller or the Arduino mother board, and smartphone.

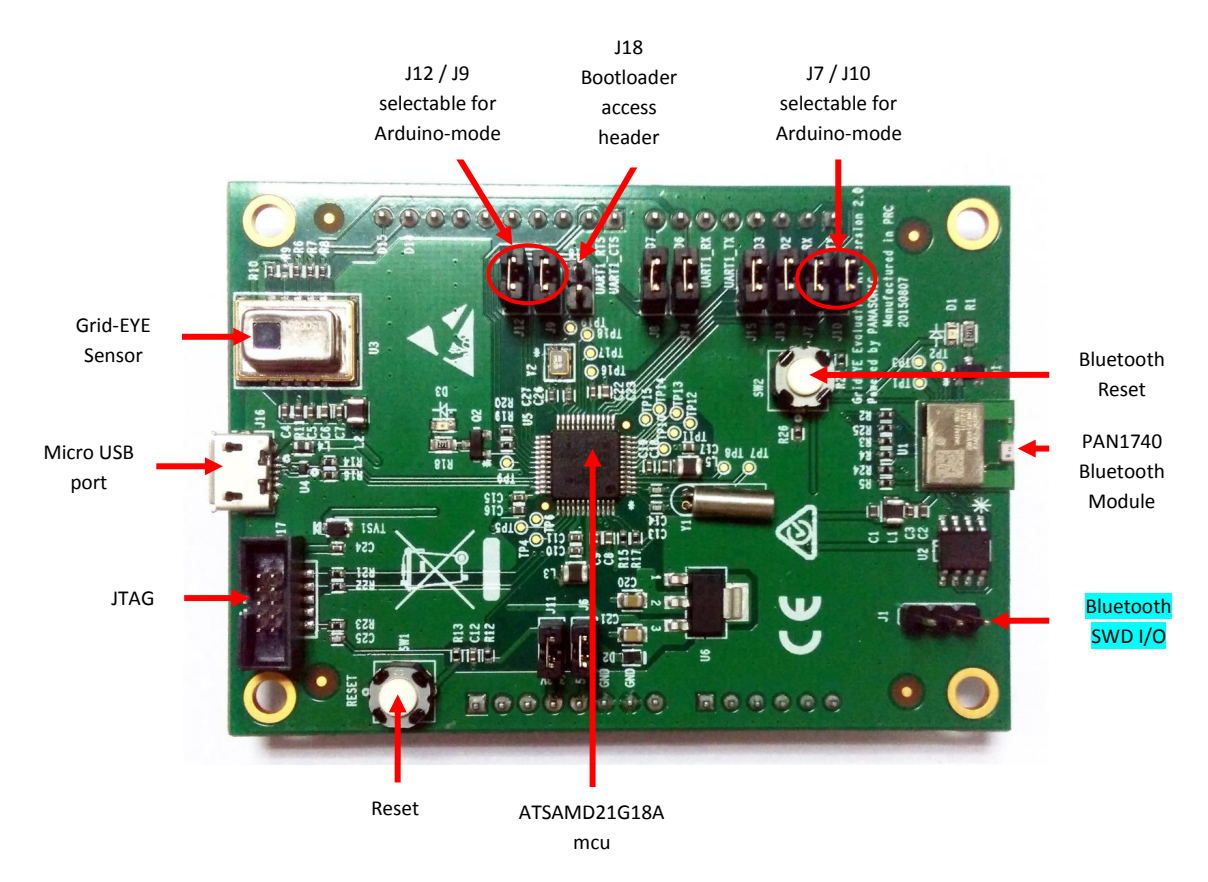

#### 2.2 Evaluation Kit Component Details

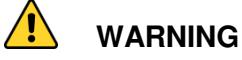

- The jumper shunt for the pin-header designated J18 must not be placed on the pin-header prior to using the board, unless the intent is to access the Bootloader.
- The Grid-EYE board has Arduino headers soldered on for convenience, should the user choose to host the board onto an Arduino (DUE) mother board. Users are reminded to be careful so not short-out the pins or have the board resting on a conductive surface.

| Specification                              | Value                                               |
|--------------------------------------------|-----------------------------------------------------|
| Power voltage                              | 3.3V ±10%, 5V ±10%/                                 |
| Current consumption                        | 4.5mA (normal), 0.8mA (standby), 0.2mA (sleep)      |
| View angle                                 | 60 degrees (x,y)                                    |
| Absolute temperature accuracy              | High gain: ±2.5°C (typ.)<br>Low gain: ±3.0°C (typ.) |
| Noise Equivalent Temperature<br>Difference | 0.5°C @ 10Hz                                        |
| Frame rate (selectable):                   | 1 frame/sec or 10 frames/sec                        |
| External interface                         | I <sup>2</sup> C (12bit)                            |
| Operation mode                             | Normal, Standby, Sleep (Selectable)                 |
| Number of Pixel                            | 64 - (Vertical 8 × Horizontal 8 Matrix)             |

Grid-EYE Sensor options:

Whilst the Evaluation Kit hosts and demonstrates capabilities of the 3.3V, Low Gain device, the user has the following options available for design-in and application:

- 3.3V high gain
- 3.3V low gain
- 5V high gain
- 5V low gain

|                                      | Performance                    |                                 |  |
|--------------------------------------|--------------------------------|---------------------------------|--|
| Item                                 | High Gain                      | Low Gain                        |  |
| Applied Voltage                      | 3.3V +/- 0.3V or 5.0V =/- 0.5V |                                 |  |
| Detection temperature range          | +32°F to 176°F (0°C to +80°C)  | -4°F to 212°F (-20°C to +100°C) |  |
| Temperature range of measured object | +32°F to 176°F (0°C to +80°C)  | -4°F to 212°F (-20°C to +100°C) |  |
| Operating temperature range          | +32°F to 176°F (0°C to +80°C)  | -4°F to 176°F (-20°C to +80°C)  |  |
| Storage temperature range            | -4°F to 176°F (-20°C to +80°C) | -4°F to 176°F (-20°C to +80°C)  |  |

#### Part Numbers:

| Product Name                      | Operating Voltage | Amplification factor | Part Number |
|-----------------------------------|-------------------|----------------------|-------------|
|                                   |                   | High Gain            | AMG8831     |
| Infrared array sensor<br>Grid-EYE | 3.3V DC           | Low Gain             | AMG8832     |
|                                   |                   | High Gain            | AMG8851     |
|                                   | 5.0V DC           | Low Gain             | AMG8852     |

The sensors are packaged in a 8mm x 11.6mm x 4.3mm SMD reflow mountable 'can' package. The packaging of the sensor is moisture proof, comparable to MSL level 3.

#### 2.2.2 ATSAMD21- SMART ARM-Based Microcontroller

The Atmel<sup>®</sup> SMART<sup>™</sup> SAM D21 is a series of low-power microcontrollers using the 32-bit ARM® Cortex®-M0+ processor, with identical peripheral modules, hex compatible code, identical linear address map and pin compatible paths between all devices in the product series. All devices include intelligent and flexible peripherals, Atmel Event System for interperipheral signaling, and support for capacitive touch button, slider and wheel user interfaces. The Grid-EYE sensor board hosts the ATSAMD21G18A variant in a 48-pin QFN package, ideal for a wide range of home automation, consumer, metering, and industrial

applications and supported by Atmel Studio, the Atmel Software Framework and SAMD21 Xplained kits. Basic specifications of the MCU are shown below:

| Item               | Description                                          |
|--------------------|------------------------------------------------------|
| CPU Core           | Cortex-M0+                                           |
| Max. CPU frequency | 48MHz                                                |
| ROM                | 256K                                                 |
| RAM                | 32K                                                  |
| USB                | Full-speed USB 2.0 (Support USB Host and USB device) |
| l <sup>2</sup> C   | Up to 3.4MHz                                         |
| UART               | Up to 3.4MHz                                         |
| Power Supply       | 1.62V to 3.63V                                       |

More details are available from:

http://www.atmel.com/Images/Atmel-42181-SAM-D21 Datasheet.pdf

#### 2.2.3 Bluetooth Module PAN1740

The PAN1740 is a short-range BLE single mode module compliant with the Bluetooth V4.0 standard. It includes dedicated hardware for the Link Layer implementation of Bluetooth® Smart and interface controllers for enhanced connectivity capabilities. Due to its high performance, Panasonic chose to use this for the evaluation kit. Basic specifications of this BT module can be seen below.

| Item                  | Description                                                                  |
|-----------------------|------------------------------------------------------------------------------|
| CPU Core              | Cortex-M0                                                                    |
| CPU frequency         | 16MHz or 32.768KHz                                                           |
| Power Consumption     | Max power consumption: 4.9mA (TX and RX).                                    |
| Bluetooth             | Embedded BLE Stack and GATT Profile, qualified to the Bluetooth 4.0 standard |
| Operating Temperature | -40°C to 85°C                                                                |
| Gain                  | 93dBm                                                                        |

More details on this BT module can be found on the following link: https://pideu.panasonic.de/products/wireless-modules/bluetooth/bluetooth-40-low-energysingle-mode/PAN1740-Bluetooth-Ultra-Low-Energy-Module.html

#### 3 Interface Definition

This section of the manual will explain about the onboard USB interface, software debug interface, and pin definitions for J1 - J8.

#### 3.1 Download & Debug

Below you can see the definition of different headers and interfaces on the evaluation kit.

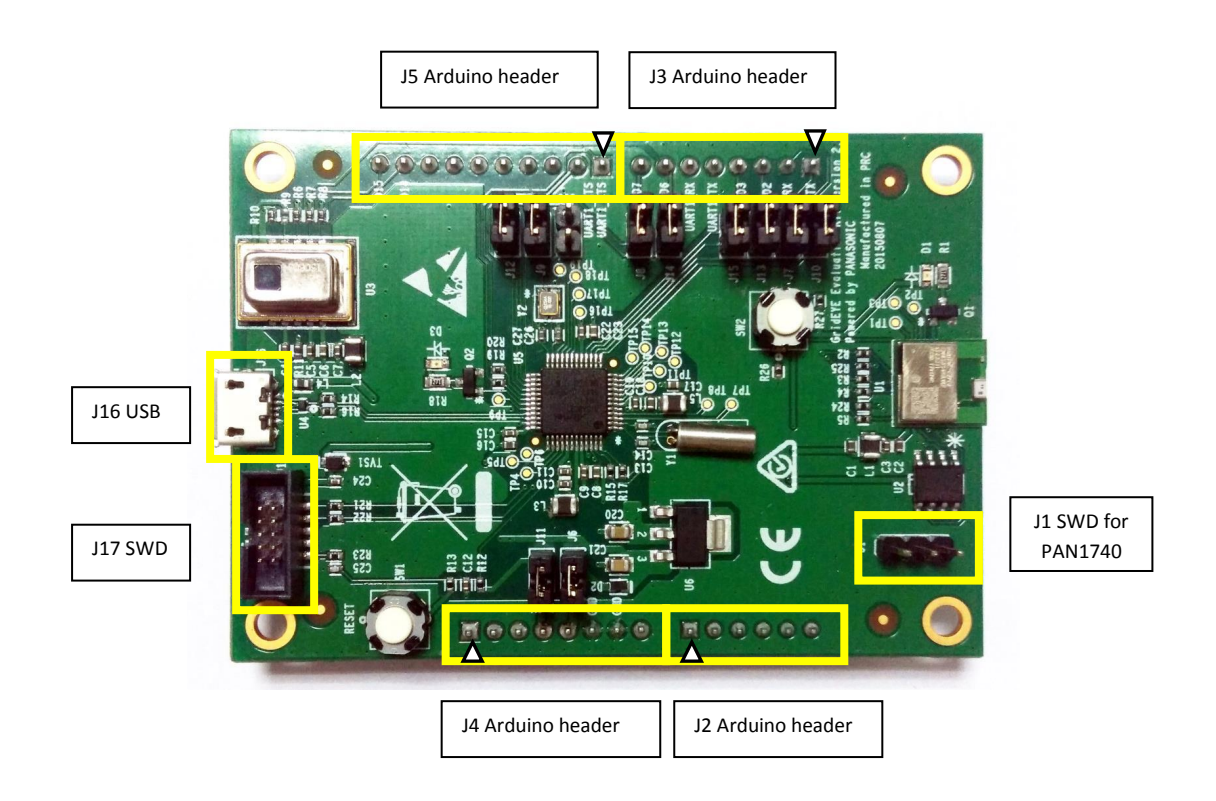

#### 3.1.1 USB interface pin definition (J16)

The Micro USB interface on the evaluation kit is used for power supply and communication with the external PC. The definition of USB pins is defined below in the table:

| Pin Number | Signal | Function  |
|------------|--------|-----------|
| 1          | VBUS   | +5V       |
| 2          | DM     | USB Data- |
| 3          | DP     | USB Data+ |
| 4          | ID     | USB ID    |
| 5          | GND    | GND       |

#### 3.1.2 Serial Wire Debug interface Header definition (J17)

Serial Wire Debug (SWD) is compatible with all ARM processors and any processor using JTAG for debugging. It provides a debug port for pin limited packages. It replaces the 5-pin JTAG port with a clock + single bi-directional data pin, SWDIO and SWCLK, providing all the normal JTAG debug and test functionality.

| Pin Number | Signal | Function                           |
|------------|--------|------------------------------------|
| 1          | VDD3.3 | +3.3V                              |
| 2          | SWDIO  | SW debug data signal for ATSAMD21  |
| 3          | GND    | GND                                |
| 4          | SWCLK  | SW debug clock signal for ATSAMD21 |
| 5          | GND    | GND                                |
| 6          | NC     | NC                                 |
| 7          | GND    | GND                                |
| 8          | NC     | NC                                 |
| 9          | GND    | GND                                |
| 10         | RESET  | Reset ATSAMD21 MCU                 |

Standard 10-pin JTAG Debug & Download Interface are shown below in the table:

GND = Ground

NC = Not Connected

#### 3.1.3 Serial Wire Debug port for PAN1740 Header definition (J1)

Standard 10-pin JTAG Debug & Download Interface are shown below in the table:

| Pin Number | Signal     | Function                                       |
|------------|------------|------------------------------------------------|
| 1          | DIO        | SW debug data signal for PAN1740               |
| 2          | P1_4/SWCLK | SW debug clock signal for PAN1740              |
| 3          | OTP        | One time programming selecting pin for PAN1740 |

#### 3.1.4 Arduino Interfaces (J2, J3, J4 and J5)

The following schematics define the pins for each header on the evaluation kit.

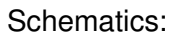

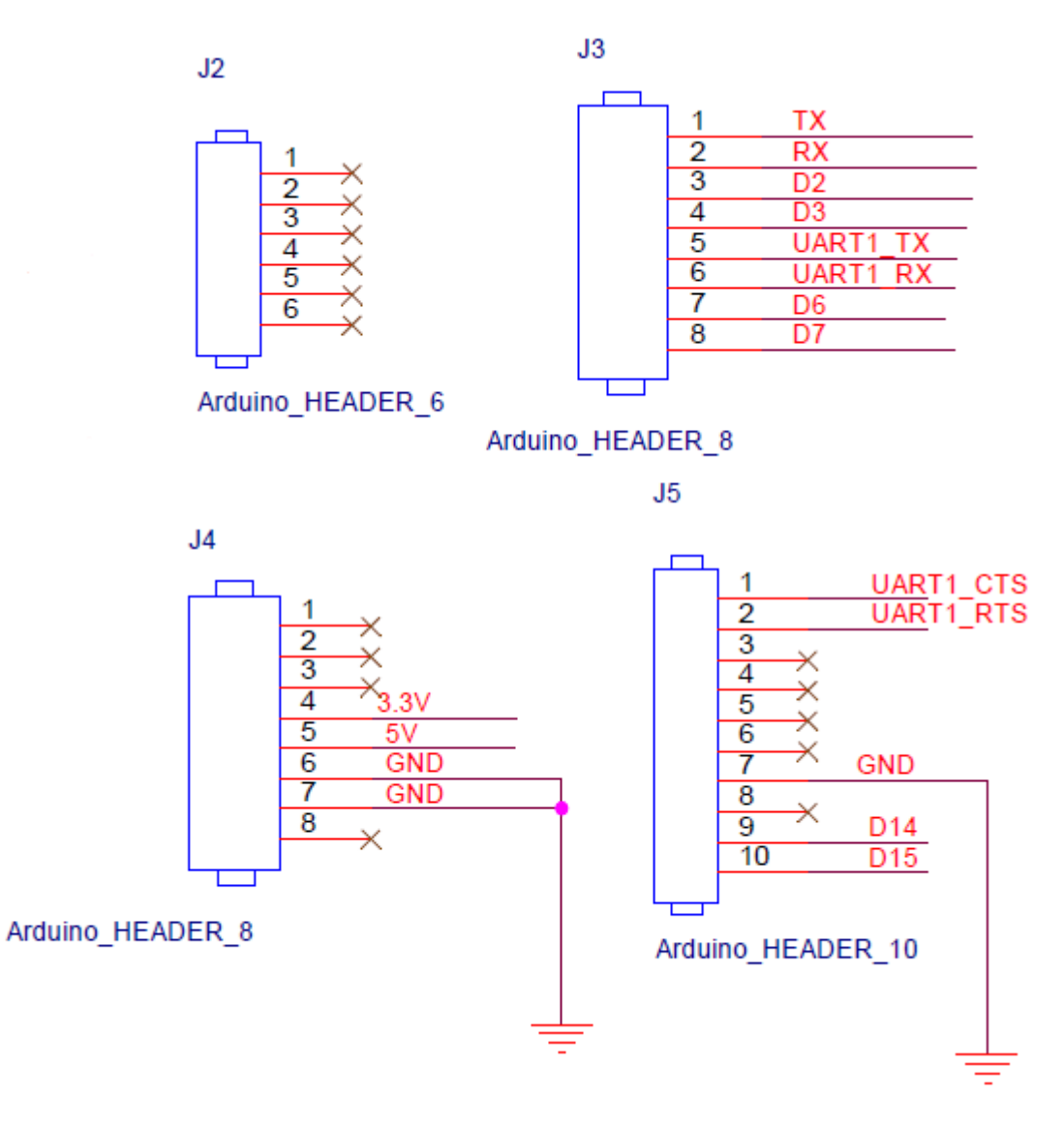

#### 3.1.5 Arduino Analog I/O A0-A5 pin definitions (J2)

On the evaluation kit, analog I/O is not supported. The headers are meant for physical Arduino compatibility only. The table below shows the pin definitions for this header.

| Pin Number | Signal | Function |
|------------|--------|----------|
| 1          | NC     | NC       |
| 2          | NC     | NC       |
| 3          | NC     | NC       |
| 4          | NC     | NC       |
| 5          | NC     | NC       |
| 6          | NC     | NC       |

#### 3.1.6 Arduino Digital I/O D0-D7 pin definition (J3)

The following table shows the pin definition of the J3 header.

| Pin Number | Signal   | Function                                   |
|------------|----------|--------------------------------------------|
| 1          | ТХ       | D0 for Arduino / TX pin for PAN1740 UART   |
| 2          | RX       | D1 for Arduino / RX pin for PAN1740 UART   |
| 3          | D2       | D2 for Arduino                             |
| 4          | D3       | D3 for Arduino                             |
| 5          | UART1_TX | D4 for Arduino / TX pin for ATSAMD21 UART1 |
| 6          | UART1_RX | D5 for Arduino / RX pin for ATSAMD21 UART1 |
| 7          | D6       | D6 for Arduino                             |
| 8          | D7       | D7 for Arduino                             |

#### 3.1.7 Arduino Power port pin definition (J4)

The following table shows the pin definition of the J4 header.

| Pin Number | Signal | Signal Function          |  |
|------------|--------|--------------------------|--|
| 1          | NC     | NC                       |  |
| 2          | NC     | NC                       |  |
| 3          | NC     | NC                       |  |
| 4          | 3.3V   | 3.3V voltage input power |  |
| 5          | 5V     | 5V voltage input power   |  |
| 6          | GND    | GND                      |  |
| 7          | GND    | GND                      |  |
| 8          | NC     | NC                       |  |

#### 3.1.8 Arduino Digital I/O D8-D15 pin definition (J5)

The following table shows the pin definition of the J5 header.

| Pin Number | Signal             | Function                                                   |  |
|------------|--------------------|------------------------------------------------------------|--|
| 1          | UART1_CTS          | D8 for Arduino                                             |  |
| 2          | UART1_RTS          | D9 for Arduino                                             |  |
| 3          | NC                 | D10 for Arduino                                            |  |
| 4          | NC                 | D11 for Arduino                                            |  |
| 5          | NC D12 for Arduino |                                                            |  |
| 6          | NC                 | D13 for Arduino                                            |  |
| 7          | GND                | GND                                                        |  |
| 8          | NC                 | AREF for Arduino                                           |  |
| 9          | D14                | D14 for Arduino / SDA pin for<br>ATSAMD21 I <sup>2</sup> C |  |
| 10         | D15                | D15 for Arduino / SCL pin for<br>ATSAMD21 I <sup>2</sup> C |  |

#### 3.1.9 Other Jumpers Definition

The following table explains several other headers on the evaluation kit.

| Connecter | Pin 1 | Pin 2            | Function                                                                                     |
|-----------|-------|------------------|----------------------------------------------------------------------------------------------|
| J7        | тх    | UART_RX          | Select to connect RX pin for ATSAMD21 USART1 with D1 for<br>Arduino and TX for PAN1740 UART. |
| J10       | RX    | UART_TX          | Select to connect RX pin for PAN1740 UART with TX pin for<br>ATSAMD21 UART                   |
| J13       | D2    | UART_CTS         | Select to connect D2 for Arduino with CTS pin(hardware flow control)<br>for ATSAMD21 UART    |
| J15       | D3    | UART_RTS         | Select to connect D3 for Arduino with RTS pin(hardware flow control)<br>for ATSAMD21 UART    |
| J9        | D14   | SCL              | Select to connect SCL pin for ATSAMD21 I2C with SCL pin for Grid-<br>EYE sensor.             |
| J12       | D15   | SDA              | Select to connect SDA pin for ATSAMD21 I2C with SDA pin for Grid-<br>EYE sensor.             |
| J8        | D7    | INT              | Select to connect Arduino data pin D7 with Grid-EYE's interrupt signal INT.                  |
| J6        | 5V    | D2 negative pole | Select 5V power from Arduino board.                                                          |
| J11       | 3.3V  | VDD3.3           | Select 3.3V power from Arduino board.                                                        |
| J14       | D6    | RESET            | Select to connect D6 for Arduino with Reset pin for PAN1740                                  |
| J18       | GND   | PA15             | Select to connect PA15 for ATSAMD21 to ground.                                               |

Jumper settings:

- 1. J7 and J10 are used to isolate the UART port for the ATSAMD21 microcontroller when programming the Bluetooth module PAN1740, or engage the board into Arduino mode.
- 2. J9 and J12 are used to set up the evaluation kit into either independent mode or Arduino mode. When J9 and J12 are in-situ, the sensor and ATSAMD21 are connected via I<sup>2</sup>C and the board works in independent mode. Removing the two jumpers will enable the Arduino mode when the Grid-EYE board is hosted onto the Arduino board. If not hosted onto the Arduino board and jumpers are removed unexpected and undefined data will be received and/or transmitted.
- 3. When programming ATSAMD21 with SAM-BA, J18 is placed in-situ to update the bootloader or start the application. By having the jumper J18 connected and the reset button SW1 pressed, ATSAMD21 will be ready for updating the bootloader.

#### 4 Development with Evaluation Kit

For a customized firmware development on the evaluation kit, it is important for the developer to know the Firmware architecture of the kit in two different modes. This section explains this in detail.

#### 4.1 Firmware architecture

As explained earlier, there are two modes that the board can be used in. Independent mode, and Arduino mode.

#### 4.1.1 Independent Mode

The following block diagram illustrates the independent mode of operation for the evaluation kit, utilizing the standard communications protocols:

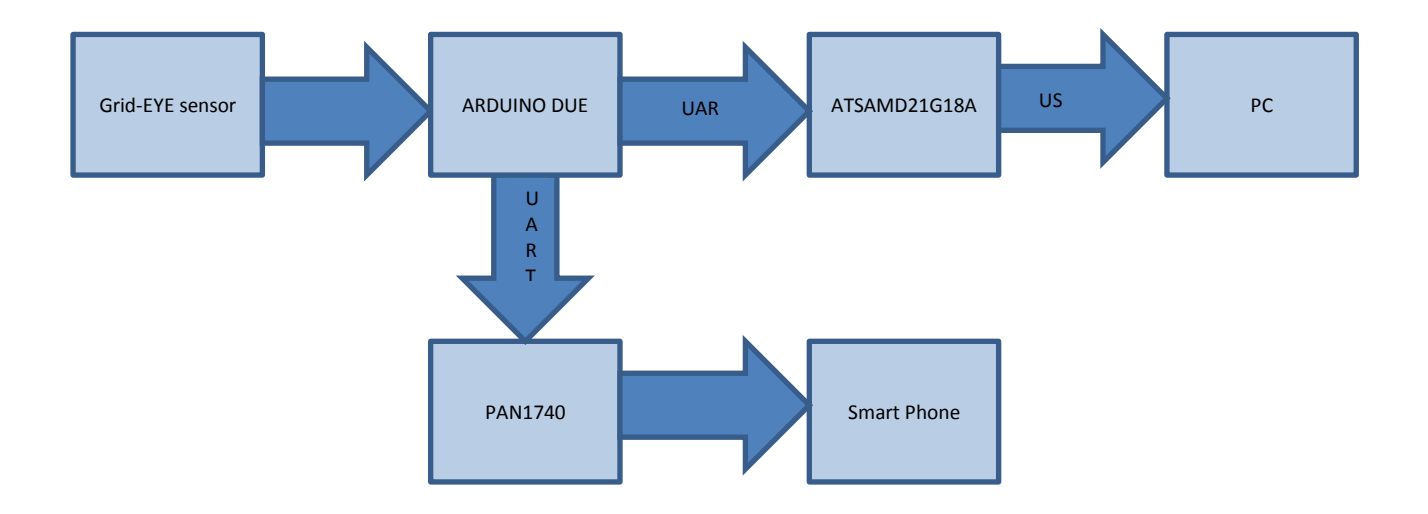

In the independent mode, data sampling and transfer will be executed by the ATSAMD21 microcontroller ; the program flow diagram is given below:

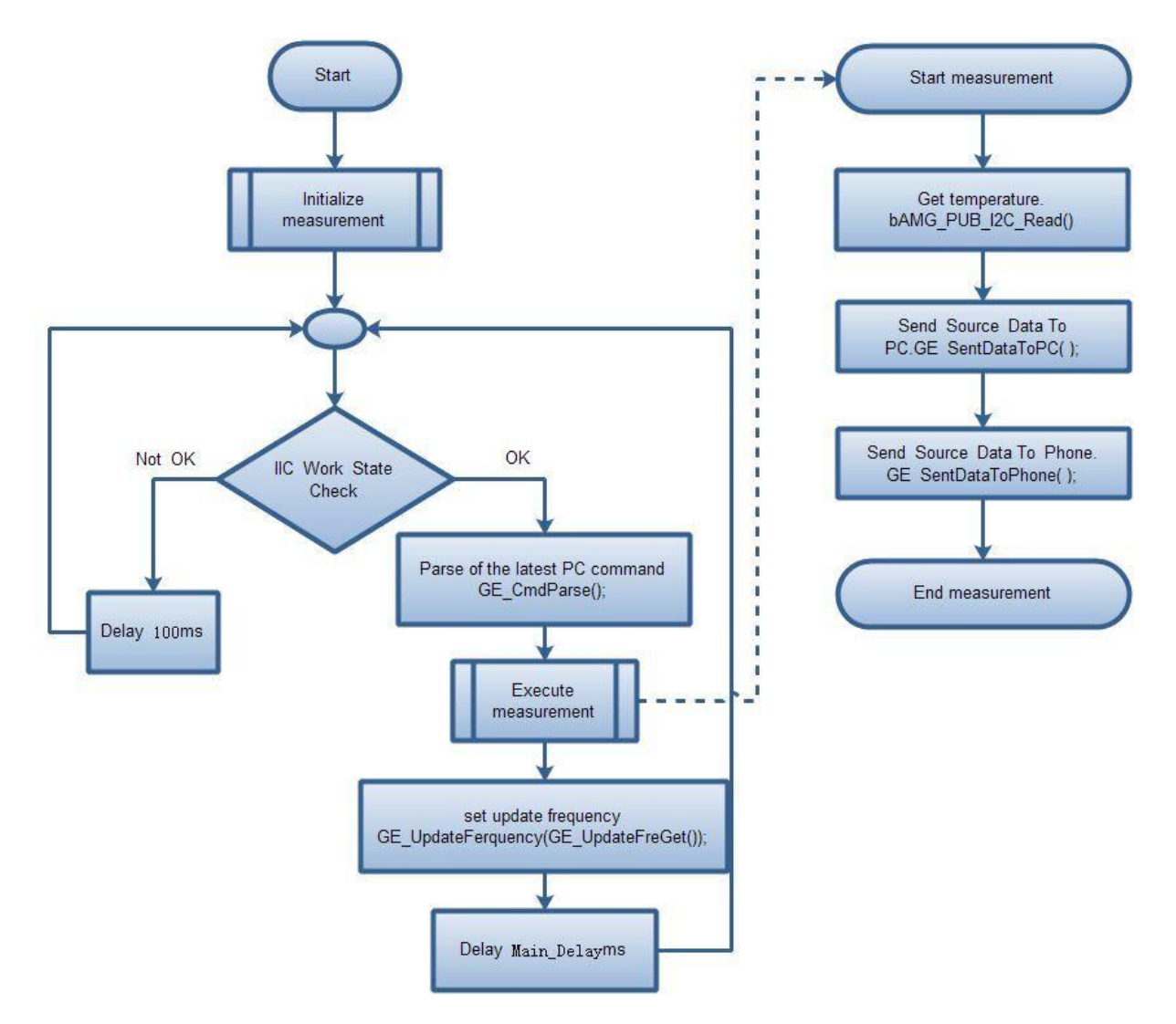

Flow-chart steps explained:

- Decision point check I<sup>2</sup>C response of Grid-EYE sensor:
  - If valid, Independent mode is confirmed.
  - If invalid, Arduino mode is confirmed.
    - Delay of 100ms is applied for periodic inspection of I<sup>2</sup>C. This allows the microcontroller to determine mode of operation.
- Parse the command from PC, such as the command of setting the sampling frequency.
- Measurement read data from the sensor and send it to PC and smartphone.
- Updating frequency if the sampling frequency is updated, then reset it.
- Delay applied in the loop, determined by the sampling frequency.

#### 4.1.2 Arduino Mode

The following block diagram illustrates Arduino mode of operation for the evaluation kit with standard communication protocols:

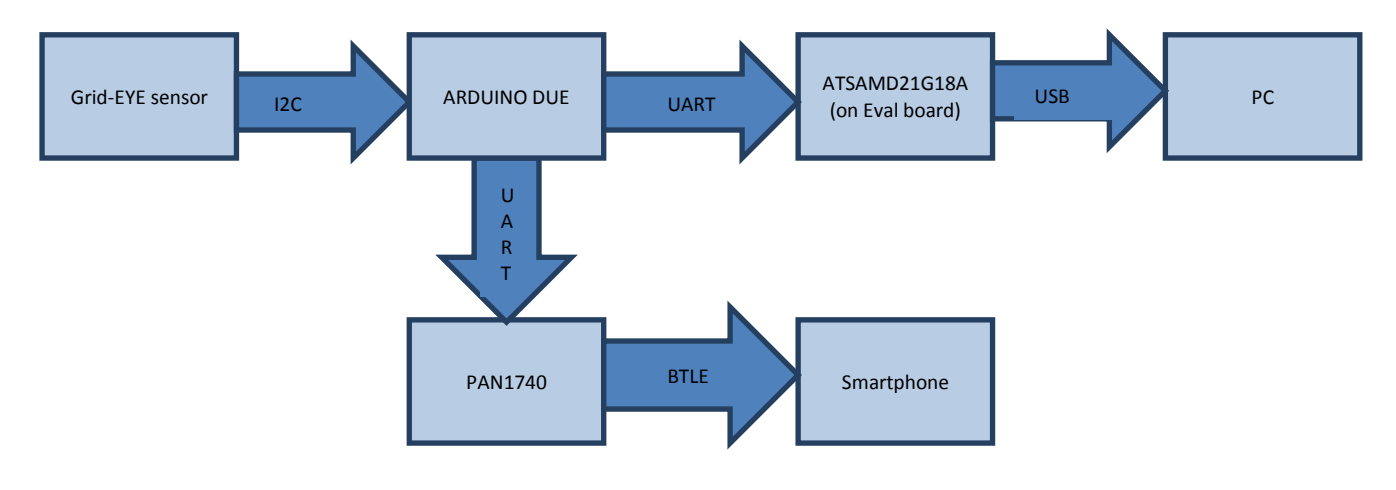

In the Arduino mode, data sampling and transfer will be executed by Arduino mother board; the program flow diagram is shown below:

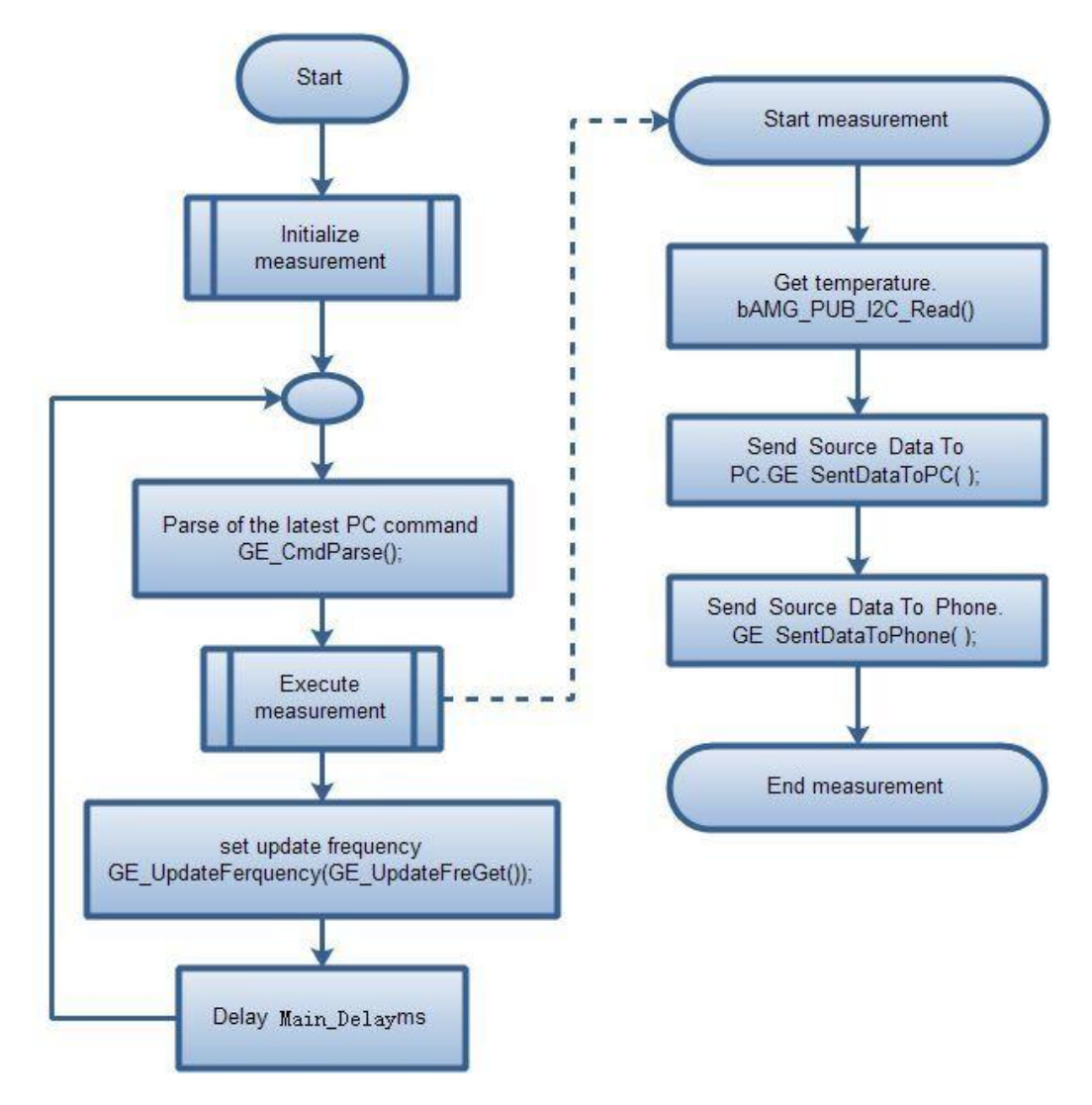

Flow-chart steps explained:

- Parse the command from PC, such as the command of setting the sampling frequency.
- Measurement Read data from the sensor and send it to PC and smartphone.
- If the sampling frequency is updated, then reset the sampling frequency.
- Delay applied in the loop, determined by the sampling frequency.

#### 4.2 Firmware development

For the two modes of operation, independent and Arduino mode, we will explain separately the development process. We will also give a brief introduction in this section on the programming of the Bluetooth module built on the evaluation kit.

#### 4.2.1 Development Tools

The following tools are needed when developing application for Grid-EYE Sensor board.

#### Hardware

- 1. PC with at least 2 USB interface
- 2. Micro-USB cables
- 3. TTL Serial to USB module (only to program Bluetooth module PAN 1740)
- 4. J-Link

#### Software

Users need to install the following software according to the target they develop:

| Software      | Description                                | Download link                                                      |
|---------------|--------------------------------------------|--------------------------------------------------------------------|
| Atmel Studio  | Develop the code for<br>ATSAMD21           | http://www.atmel.com/tools/ATMELSTUDIO.aspx                        |
| SAM-BA        | Program ATSAMD21, if JTAG is not available | http://www.atmel.com/tools/ATMELSAM-BAIN-<br>SYSTEMPROGRAMMER.aspx |
| Arduino IDE   | Develop the code for Arduino mother board  | https://www.arduino.cc/en/Main/Software                            |
| Keil MDK      | Develop the code for<br>Bluetooth module   | http://www.keil.com/arm/mdk.asp                                    |
| Smart Snippet | Program Bluetooth module                   | http://support.dialog-<br>semiconductor.com/product/da14580        |

#### 4.2.2 Development on ATSAMD21

The demonstration software code project for ATSAMD21 is created using ATMEL studio. The main function of the code is data acquisition and transmission. Both the operating modes are supported by just one firmware code. So switching between the independent mode and Arduino mode does not need changing the code in ATSAMD21. The firmware decides on the mode by the response of the I<sup>2</sup>C interface.

There are two ways to download the program to ATSAMD21:

- If you have a JTAG debugger, like a J-link, you can download the program with IDE or other tools
- But if you don't have J-link and/or you want to download the program through USB interface with SAM-BA, the bootloader must be downloaded into the MCU before downloading application. Thus you need to modify the linker script before building the project to tell the linker how to allocate the address of the bootloader and Application.

Linker script is located in the following path:

SAMD21\_USB\_DUART\_DEMO/src/ASF/sam0/utils/linker\_scripts/samd21/gcc/samd21j18a\_ flash.ld

Modify the files as follows:

```
/* Memory Spaces Definitions */
MEMORY
{
    rom (rx) : ORIGIN = 0x00002000, LENGTH = 0x00038000
    ram (rwx) : ORIGIN = 0x20000000, LENGTH = 0x00008000
}
```

The ORIGIN value needs to be modified to 0x00002000 to leave a space for bootloader.

Constraints in using SAM-BA with USB/UART requires that the bootloader or any access to memory in the ATSAM21 series be made from 0x00002000 onwards.

For more details, refer to: Grid\_Eye\_Source\Atmel\BOOTLOADER\Atmel-42366-SAM-BA-Bootloader-for-SAM-D21\_ApplicationNote\_AT07175.pdf

#### 4.2.3 Development with Grid-EYE APIs

For the development with the APIs Atmel studio will be needed. This can be downloaded as mentioned above and the detailed guide can be accessed on Atmel's official website: <a href="http://www.atmel.com/microsite/atmel\_studio6/">http://www.atmel.com/microsite/atmel\_studio6/</a>

| 🗫 SAMD21_USB_DUART_DEMO - AtmelStudio (Administrato    |                                                                                      |             | 1.00    | - 0 <b>-</b> X |
|--------------------------------------------------------|--------------------------------------------------------------------------------------|-------------|---------|----------------|
| <u>File Edit View VAssistX ASF Project Build Debug</u> | Iools Window Help                                                                    |             |         |                |
| 1 🔂 • 🕲 🖂 😹 🗶 🖉 🖉 • 🖉 • 💭 • 🖓 • 🖓 •                    | 🔠 🔍 ( ) 🕺 Debug 🔹 🙋 pbMedianWork 🔹 💀 🖓 😭 🗐 🍰 🖉 📲 建 📜 🖓 🖓                             | 3 2 3 3 3 3 | Q -     |                |
| i 🗑 🖾 🍇 🍓 🔓 😭 📭 🔬 🟭 🚽 i 🔟 🧯 💷   🗢 🗉                    | ) 😡 🕾 📮 🐨 🐨 T   Hex   🗃 - 🚽 🖓 🖂 🗉 🖓 🖏 🔄 🖓 🛗 📩 🚽 🛪 ATSAMD21G18A 🦹 SWD on J-Link (1908 | 7980) 🖕     |         |                |
| Solution Explorer 🔹 🤻 🛠                                | Grid_Eye_API_Demo.c main.c × atmel_devices_cdc.inf                                   |             |         | •              |
| S 3                                                    | bAMG_PUB_SMP_Execute                                                                 |             |         | - CGo          |
| 🔺 📴 src 🔷                                              | 46                                                                                   |             |         | ÷              |
| 4 🙆 ASF                                                | 47 #include <asf.h></asf.h>                                                          |             |         | *              |
| common                                                 | 48 #include <grid_eye.h></grid_eye.h>                                                |             |         |                |
| b in common2                                           | 49 #include "conf usb.h"                                                             |             |         |                |
| 4 🙆 sam0                                               | 50 Finchade "un.a"                                                                   |             |         | E              |
| boards                                                 | 52                                                                                   |             |         |                |
| <ul> <li>a i drivers</li> </ul>                        | 53 - /***********************************                                            |             |         |                |
| i i extint                                             | 54 variable value definition                                                         |             |         |                |
| a 📴 Grid_eye                                           | 55 [***********************************                                              |             |         |                |
| grid_eye.c                                             | 56 extern short g_ashRawTemp[SNR_SZ]; /* temperature of 64 pixels */                 |             |         |                |
| 📝 grid_eye.h                                           | 5) EXCERN CLONE G_UIFERMENUMP, 175MD FDAME MINIISMD 571.                             |             |         |                |
| Grid_Eye_API_Demo.c                                    | 59 extern short g ashsnaveTemp [SNR 521:                                             |             |         |                |
| grid_eye_config.h                                      | 60                                                                                   |             |         |                |
| Hw_grid_eye.h                                          | 61                                                                                   |             |         |                |
| port                                                   | 62 static volatile bool main_b_cdc_enable = false;                                   |             |         |                |
| > in sercom                                            | 63 struct usart_module usart_instance;                                               |             |         |                |
| b is system                                            | 65 Function definition                                                               |             |         |                |
| b 📴 usb                                                | 65 Innocion definicion                                                               |             |         |                |
| <ul> <li>a utils</li> </ul>                            | 67 extern BOOL bAMG PUB SMP InitializeHumanDetectLv3Sample( void );                  |             |         |                |
| b introductiv                                          | 58 void configure usart (void);                                                      |             |         |                |
| b 📴 config                                             | <pre>69 uint8_t *itoa(uint16_t value, uint8_t *string, uint16_t radix);</pre>        |             |         |                |
| 2 asfb                                                 | 70 -/************************************                                            |             |         |                |
| c) main c                                              | 71 \brief Main function. Execution starts here.                                      |             |         | *              |
| m main.h                                               | 100 % + 4                                                                            |             |         |                |
| Error List                                             |                                                                                      |             |         | - 4 ×          |
| 3 0 Errors 15 Warnings 1 12 Messages                   |                                                                                      |             |         |                |
| Description                                            | File Line                                                                            | Column      | Project |                |
|                                                        |                                                                                      |             |         |                |
|                                                        |                                                                                      |             |         |                |
|                                                        |                                                                                      |             |         |                |
|                                                        |                                                                                      |             |         |                |
|                                                        |                                                                                      |             |         |                |
| 🕞 Error List 📕 Output                                  |                                                                                      |             |         |                |
| Peadu                                                  | 1.655                                                                                | Col 24      | ck 21   | TNIC           |
| Reauy                                                  |                                                                                      | C01 24      | Cn 21   | INS            |

The file "Grid\_Eye\_API\_Demo.c" provides the methods of using Grid-EYE's 3 layers API. Users can try the object detection and human body detection functions via the serial debug assistant.

#### 4.2.3.1 Introduction to API Lib

Grid-EYE API Lib is divided into 3 layers; users can select API functions from these layers according to the requirement.

- API Lv1: APIs from this layer implement Grid-EYE data acquisition, transformation of temperature value and data format.
- API Lv2: APIs from this layer implement filtering of original data, and provide functions for image processing, object detection, and human body recognition.
- API Lv3 (binary code): APIs from this layer implement functions for object detection and object tracking

#### 4.2.4 Development on Arduino

In order to be compatible with the level of 3.3V standard, we provide the demonstration program with libraries for Arduino-DUE board. If users have access to other Arduino boards, then some porting work will need to be done.

To run the demonstration, two libraries, GE\_SoftUart and Grid-EYE we provided need to be copied to the Arduino libraries directory: arduino-nightly-windows\arduino-nightly\libraries

퉬 GE\_SoftUart 퉬 grideye

Open the \*.ino file and select the corresponding target board before you start the work:

| Tools | Help                                           |              |                                          |
|-------|------------------------------------------------|--------------|------------------------------------------|
|       | Auto Format                                    | Ctrl+T       |                                          |
|       | Archive Sketch                                 |              |                                          |
|       | Fix Encoding & Reload                          |              |                                          |
|       | Serial Monitor                                 | Ctrl+Shift+M |                                          |
|       | Board: "Arduino Due (Programming Port)"        |              |                                          |
|       | Port: "COM52 (Arduino Due (Programming Port))" | •            | 10400                                    |
|       | Programmer: "AVRISP mkII"                      | ,            | 10 10 10 10 10 10 10 10 10 10 10 10 10 1 |
|       | Burn Bootloader                                |              |                                          |

Compile the code and upload it on the board.

| 💿 ARDUINO_DUE_DEMO_57600   Arduino                  | 1.6.6 Hourly Build 2015/0 😐 💷                            | x                        |
|-----------------------------------------------------|----------------------------------------------------------|--------------------------|
| File Edit Sketch Tools Help                         |                                                          |                          |
|                                                     |                                                          | ø                        |
| ARDUINO_DUE_DEMO_57600                              |                                                          |                          |
| #include < #ire. h>                                 |                                                          | <u> </u>                 |
| #include "Arduino. h"                               |                                                          | =                        |
| #include <grideye.h></grideye.h>                    |                                                          |                          |
| <pre>#include <ge_softwart.h></ge_softwart.h></pre> |                                                          |                          |
| #include <ge_softvartparse.h></ge_softvartparse.h>  |                                                          |                          |
| <pre>/************************************</pre>    | /* thermistor temperature<br>/* temperature of 64 pixels | *****<br>*****<br>*<br>* |
|                                                     |                                                          | . *                      |
| оц <u>ь</u> — — — — — — — — — — — — — — — — — — —   |                                                          |                          |
|                                                     |                                                          |                          |
| 5                                                   | Arduino Uno on C                                         | OM1                      |

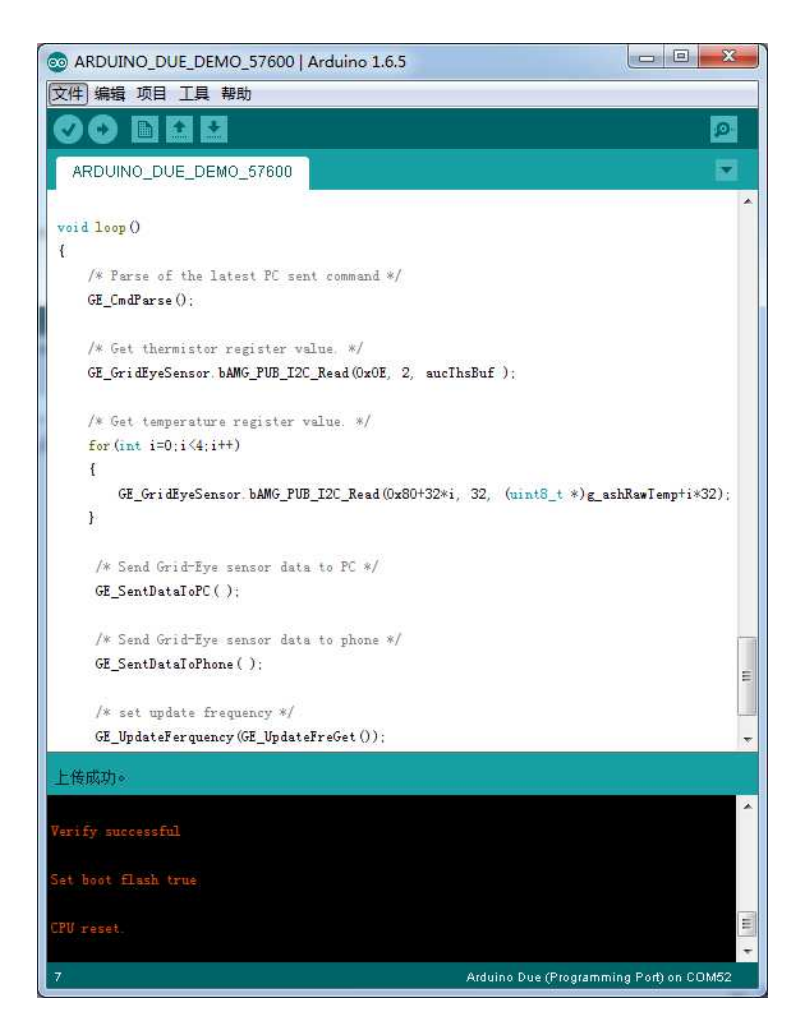